# Handout für die Erstellung von barrierefreien Bildungsmaterialien

# **PowerPoint 365**

Hochschule Emden/Leer CampusDidaktik

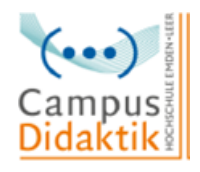

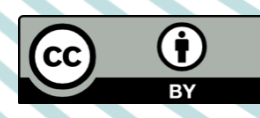

Diese Handreichung von CampusDidaktik ist lizensiert unter der Lizenz <u>CC BY (4.0)</u>, basierend auf <u>"Leitfaden zur Erstellung barrierefreier Dokumente</u>" von Nadine Sohn (<u>CC BY (4.0)</u>).

# Allgemeine Kriterien

- Inhalts- und Abbildungsverzeichnisse und die Definition von Textbausteinen geben dem Dokument eine klare Struktur
- Arial oder Calibri in Schriftgröße 18pt mit Zeilenabstand 1,5 und linksbündig
- Richtige Sprache einstellen und möglichst einfache Sprache nutzen
- Für Einrückungen die Tabulatortaste nutzen und Seitenumbrüche mit "Strg" und "Enter"
- Alternativtexte und Bildbeschreibungen zu allen Grafiken/Bildern hinzufügen
- Links bearbeiten, damit sie von einem Screenreader richtig ausgegeben werden können
- Schwarz-weiß oder ähnliche Kontraste nutzen

# Schritt 1: PowerPoint Präsentation überprüfen

- Überprüfung der Präsentation auf ihre Barrierefreiheit s. Menüpunkt Überprüfen
- "Überprüfen" → "Barrierefreiheit überprüfen" → "Prüfungsergebnisse"

# Schritt 2: Folienlayout

- Screenreader kann nur durch die folgenden Anpassungen die Folien richtig vorlesen
- Folientitel nur mithilfe von einer Textfeldvorlage hinzufügen, damit sie in der Gliederung erfasst wird
- Ungenutzte Textfelder löschen und auf Übergänge und Effekte verzichten
- Vorlage nutzen: "Start" → "Neue Folie"
- Gliederung öffnen: "Ansicht" → "Gliederungsansicht"
- Lesereihenfolge anpassen/überprüfen: "Start" → "Anordnen" →
  "Auswahlbereich" Achtung: Darstellung in absteigender Zahlenreihenfolge

#### Schritt 3: Folienmaster nutzen

- Alternative zu den Folienlayouts
- Folienmaster finden: "Ansicht"  $\rightarrow$  "Folienmaster"
- Platzhalter einfügen: "Folienmaster" → "Platzhalter einfügen" (Für Inhalte, Texte, Tabellen, Bilder etc.)

#### Schritt 4: Dokumenteneigenschaften hinzufügen

- Zur leichteren Verwaltung und Arbeit mit der Präsentation
- "Datei" → "Eigenschaften" → "Zusammenfassung" oder "Datei" → "
  Informationen"

#### Schritt 5: Alternativtext zu Grafiken hinzufügen

- Screenreader liest Alternativtext vor, um sehbeeinträchtigten Personen verständlich zu machen, wie die Grafik aussieht und was sie beinhaltet
- Rechtsklick auf die Grafik → "Alternativtext bearbeiten" oder "Rechtsklick auf die Grafik" → "Grafik formatieren" → "Größe und Eigenschaften" → "Alternativtext"

#### Schritt 6: Links bearbeiten

- Bearbeitung ermöglicht eine verständlichere Aussage durch den Screenreader
- Rechtsklick auf den Link  $\rightarrow$  "Link"  $\rightarrow$  "Hyperlink bearbeiten"
- Unter "QuickInfo…" ggf. weitere Informationen bezüglich des Links geben

# Schritt 7: Tabellen

- Möglichst auf Tabellen verzichten
- Präsentation als PDF exportieren, um dort notwendige Einstellungen vorzunehmen

#### Schritt 8: Sprache anpassen

- Nur bei richtig eingestellter Sprache gibt der Screenreader das Dokument richtig aus
- Sprache anpassen: Untere Leiste auf die Sprache klicken → Neue Sprache wählen oder "Überprüfen" → "Sprache"
- Folien können durch Audiokommentare ergänzt und abgespielt werden
- Audiokommentar einfügen: "Einfügen" → "Audio" → "Audio aufzeichnen"
- Audiofunktion geht bei der Speicherung als PDF verloren

# Literatur

Asta Universität Bonn (2015): Barrierefreie Dokumente erstellen. Bonn. URL: Universität Bonn [zuletzt aufgerufen am 15.03.2021]. (Nicht mehr verfügbar)

Hochschulreferat Studium und Lehre, TH Köln (2018): Leitfaden zur Erstellung barrierefreier Dokumente. URL: <u>Technische Universität Köln</u> [zuletzt aufgerufen am 09.08.2021].

Universität Marburg (2019): Leitfaden zur Erstellung barrierefreier Dokumente. URL: <u>Universität Marburg [</u>zuletzt aufgerufen am 09.08.2021].